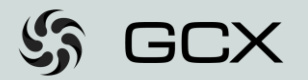

GCX Self-serve portal

## Update your company contacts

Who can update my company contacts?

If you have a self-serve portal user with full rights to the Contacts section, you can easily update your company contact details.

#### Getting Started

- Log in to the GCX Self-Serve Portal: <u>https://selfserve.gcxworld.com/</u>
- Navigate to the 'Contacts' section

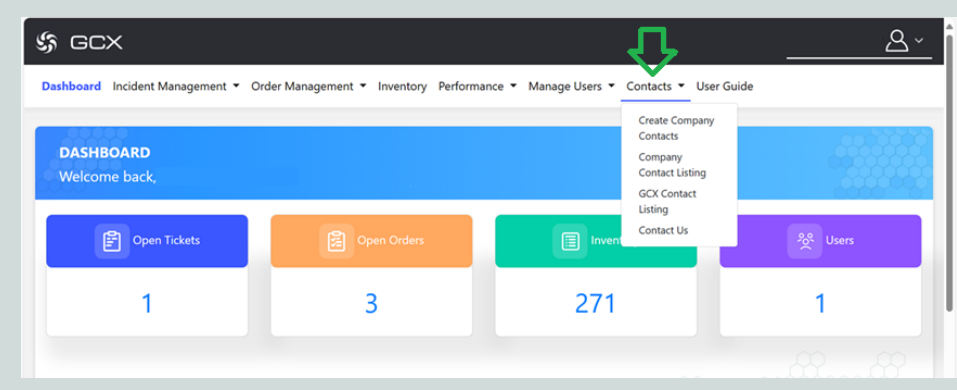

#### Updating Contacts Per Entity Name

lage 1

- Contacts must be updated for each **entity name** managed by your company
- If you manage multiple entities, updates need to be done separately for each one
- For **Global users**, select the **Global Entity View** to manage contacts across all entities

| Ç | \$ GCX                                                                                            |              |                |        |             |          |                  |  |
|---|---------------------------------------------------------------------------------------------------|--------------|----------------|--------|-------------|----------|------------------|--|
| D | Dashboard Incident Management • Order Management • Inventory Manage Users • Contacts • User Guide |              |                |        |             |          |                  |  |
|   | Home / Company Contacts<br>CONTACTS Global ~                                                      |              |                |        |             |          |                  |  |
|   | Item No. 🔶                                                                                        | Company Name | Contact Type 🔺 | Name 🔶 | Telephone 🗘 | Email \$ | Country   Action |  |
|   | 1                                                                                                 | PTE.         | COMMERCIAL     |        |             |          | ∥ 🗎 🖂            |  |
|   | 2                                                                                                 | SARL         | FAULT.LEVEL.0  | NOC    |             |          | ∥ 🖄 🖂            |  |
|   | 3                                                                                                 | LIMITED      | FAULT.LEVEL.0  | MR.    |             |          | ∥ 🖄 🖂            |  |

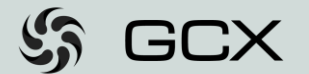

### What to do?

1. I only need to update my contact details • Go to the 'Company Contact Listing' option in the Contacts section

| \$\$ GCX                            |                                       |                                                                         | <u> </u>   |
|-------------------------------------|---------------------------------------|-------------------------------------------------------------------------|------------|
| Dashboard Incident Management - Ord | ler Management 👻 Inventory Performant | ce • Manage Users • Contacts • User Guide                               |            |
| DASHBOARD<br>Welcome back,          |                                       | Create Company<br>Contacts<br>Company<br>Contact Listing<br>GCX Contact |            |
| Open Tickets                        | Open Orders                           | Listing<br>Contact Us                                                   | సిసి Users |
|                                     |                                       |                                                                         |            |

- Find the contact you need to update
- In the 'Action' column, click the pencil icon to edit the contact

| e; | <u>ہ جت 'عمر (۵</u>                                                                                             |               |      |             |         |           |          |  |
|----|----------------------------------------------------------------------------------------------------|---------------|------|-------------|---------|-----------|----------|--|
| Di | Dashboard Incident Management • Order Management • Inventory Performance • Manage Users • Contacts • User Guide |               |      |             |         |           |          |  |
|    | Home / Company Contacts CONTACTS                                                                                |               |      |             |         |           |          |  |
|    |                                                                                                    |               |      |             |         | Q SEARCH  | EXPORT   |  |
|    | Item No.                                                                                                    | Contact Type  | Name | Telephone 0 | Email 🗘 | Country 🗢 | Action 0 |  |
|    | 1                                                                                                    | FAULT.LEVEL.1 |      |             |         |           |          |  |
|    | 2                                                                                                    | PLANNED.EVENT |      |             |         | USA       | 2181     |  |

- You can only **update** the contact's **email address** or **mobile number**. You **cannot substitute** a contact
- If a contact is no longer valid, you must delete the invalid contact and create a new one
- You'll receive a confirmation, and changes will reflect within 24 hours

Export Contacts Vou can **export** your contacts to an Excel file for further processing by simply clicking the **EXPORT icon** in the Contacts section.

- Navigate to the 'Company Contact Listing' in the Contacts section
- Identify the contact to delete, and click the bin icon under 'Action'

| Dashboard Incid                                                                                                    | ent Management 👻 Order | Management T Inventory | Berformance 💌 Manage Lisers 💌 Conta | rte 🗶 User Guide |           |        |
|----------------------------------------------------------------------------------------------------|------------------------|------------------------|-------------------------------------|------------------|-----------|--------|
| Usersonal incomentation of one management in renowny renormance i manage ones i connects i use value Home / company Contacts CONTACTS |                        |                        |                                     |                  |           |        |
|                                                                                                    |                        |                        |                                     |                  | Q SEARCH  | () D   |
| Item No.                                                                                                    | Contact Type           | Name                   | Telephone                           | e Email          | © Country | Action |
|                                                                                                    | FAULT.LEVEL.1          |                        |                                     |                  |           |        |

- The portal will prompt you to confirm the deletion
- You'll receive a confirmation, and changes will reflect within 24 hours

# Do not miss emails or notifications!

2. What if a contact is

no longer valid?

Visit the 'Company Contact Listing' section regularly to ensure your contacts are updated and no important notifications are missed.

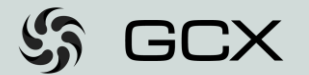

3. I need to add more contacts to the list

 Go to the 'Create Company Contact' option in the 'Contacts' section

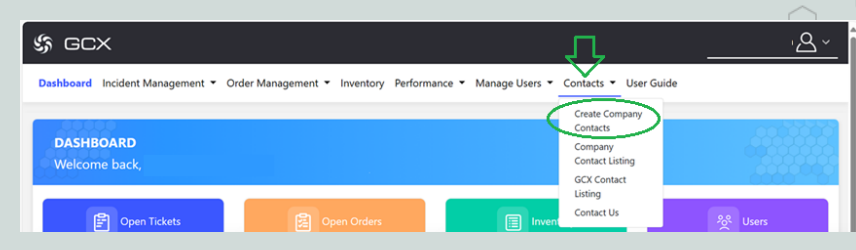

• Fill in the **mandatory fields**: contact type, country, full name, email, and phone number

| \$ GCX                                       | <u></u>                                                                                                    |
|----------------------------------------------|----------------------------------------------------------------------------------------------------|
| Dashboard Incident Management 👻 Order Manage | ment • Inventory Performance • Manage Users • Contacts • User Guide                                             |
| Home / Create Company Contact<br>CONTACTS    |                                                                                                    |
| Create Contact                               |                                                                                                    |
| Select Contact Type *                        | Select Country *                                                                                                |
| Full Name *                                  | fmail *                                                                                                    |
| Phone *                                      |                                                                                                    |
| RESET SUBMIT                                 |                                                                                                    |
|                                              | Gideal Cloud Kriange<br>www.grawelka Cloud Kriange<br>Copyright 0 2025 Gideal Cloud Rhinger Al Bights Reserved. |

- Click Submit, and the system will confirm the request
- The new contact will appear in the list within 24 hours

|   | How many<br>can I add?       | ∕ contacts<br>₩              | You can add <b>unlimited contacts</b> . Each contact will receive email<br>updates based on the defined contact type. Only <b>registered contacts</b><br>(Fault type) can submit support requests for service cases.                       |
|---|------------------------------|------------------------------|----------------------------------------------------------------------------------------------------|
|   | What do                      | es the contact<br>type mean? | <ul> <li>FAULT.LEVEL: Contact for automated updates about service cases.</li> <li>PLANNED.EVENT: Contact for maintenance or planned work notifications.</li> <li>CUSTOMER.ALERT: Contact for important alerts or news from GCX.</li> </ul> |
| Q | Why can't l s<br>immediately | see changes<br>?             | Please allow <b>up to 24 hours</b> for updates to take effect. The system requires background validations before applying the changes.                                                                                                    |
|   |                              | Need Help?                   | For assistance, please contact our <b>GNOC</b> team at gnoc@gcxworld.com<br>and they'll guide you through the process.                                                                                                    |

 $\mathcal{Q}$ 

Page 3